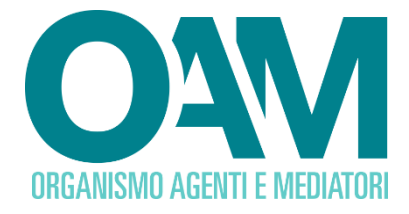

# ISCRIZIONE AGENTE NEI SERVIZI DI PAGAMENTO PERSONA FISICA

Guida Utente

#### SOMMARIO

| 1 SCELTA DEL MODULO DI ISCRIZIONE            | 2  |
|----------------------------------------------|----|
| 2 COMPILAZIONE DEL MODULO DI ISCRIZIONE      | 3  |
| 2.1 DATI ANAGRAFICI                          | 3  |
| 2.2 CONTRIBUTO DI ISCRIZIONE                 | 5  |
| 2.3 MANDATI E INTERMEDIARI                   | 5  |
| 2.3.1 MANDATO DIRETTO                        | 5  |
| 2.3.2 MANDATO INDIRETTO                      | 7  |
| 2.4 DIPENDENTI/COLLABORATORI                 | 9  |
| 2.5 FIRMA E INVIO DELL'ISTANZA DI ISCRIZIONE | 11 |

OAM • Organismo per la gestione degli elenchi degli Agenti in attività finanziaria e dei Mediatori creditizi

## 1 SCELTA DEL MODULO DI ISCRIZIONE

Per poter accedere ai servizi di iscrizione negli Elenchi dell'OAM, è necessario effettuare preventivamente procedere con la **Registrazione** al Portale dell'Organismo attraverso l'apposita funzione ottenendo così le credenziali per accedere alla propria **Area privata** e utilizzare i servizi in essa disponibili.

All'interno dell'**Area privata** scegliere l'attività che intende svolgere utilizzando il wizard presente nel sistema *il quale* permetterà di accedere al corretto Modulo di iscrizione e alla sua compilazione (Figura 1).

Il sistema è in grado di rilevare automaticamente se l'Utente è in possesso o meno dei requisiti necessari per la presentazione dell'istanza corrispondente, permettendogli rispettivamente la prosecuzione ovvero visualizzando informazioni di dettaglio e reindirizzandolo alla modulistica corretta.

L'iscrizione nella Sezione Speciale dell'Elenco degli Agenti in attività finanziaria, dedicata agli Agenti che prestano esclusivamente servizi di pagamento, è subordinata alla frequenza di un corso di formazione professionale curato dall'intermediario mandante relativo ai servizi di pagamento prestati e riferito in particolare ai presidi di tutela della clientela e in materia di antiriciclaggio (cfr. art. 4 del Decreto n. 256/2012). Per il corso di formazione e il corso di aggiornamento professionale si rimanda alla Circolare OAM n. 20/14

| ← Iscrizione |                                  |
|--------------|----------------------------------|
|              | Quale attività intende svolgere? |
|              | O Agente in Attività Finanziaria |
|              | Agente nei Servizi di Pagamento  |
|              | O Mediatore Creditizio           |
|              | С соприо Ого                     |
|              |                                  |
|              | Continua                         |

Figura 1

# O4M

### 2 COMPILAZIONE DEL MODULO DI ISCRIZIONE

#### 2.1 DATI ANAGRAFICI

Il Modulo di iscrizione risulta precompilato con i dati forniti dall'Utente in fase di registrazione al Portale, i quali non sono modificabili in questa sede.

Attraverso la funzione "**Modifica dati registrazione**", presente nella sezione "**Servizi**" all'interno dell'Area Privata, il soggetto può modificare la PEC indicata in fase di registrazione. Tale funzione è attiva solo ed esclusivamente quando il soggetto non ha inviato istanza d'iscrizione e/o l'istanza stessa è stata accolta.

L'Utente può completare le informazioni inserendo l'eventuale "**denominazione ditta individuale**", il proprio numero di "**Cellulare**" e selezionando la propria "**Cittadinanza**" (Figura 2).

| ← Modulo iscrizione                                                                                                    |                              |  |  |  |  |  |  |
|----------------------------------------------------------------------------------------------------|------------------------------|--|--|--|--|--|--|
| DOMANDA DI ISCRIZIONE NELLA SEZIONE SPECIALE DELL'ELENCO DEGLI AGENTI ATTIVITA'<br>FINANZIARIA RISERVATA AGLI AGENTI CHE PRESTANO ESCLUSIVAMENTE SERVIZI DI PAGAMENTO |                              |  |  |  |  |  |  |
|                                                                                                    | ISCRIZIONE DI PERSONA FISICA |  |  |  |  |  |  |
| IL SOTTOSCRITTO                                                                                                    |                              |  |  |  |  |  |  |
| Cognome                                                                                                    |                              |  |  |  |  |  |  |
| Nome                                                                                                    |                              |  |  |  |  |  |  |
| Eventuale denominazione ditta individuale                                                                                                    |                              |  |  |  |  |  |  |
| Provincia di nascita                                                                                                    |                              |  |  |  |  |  |  |
| Comune italiano o Stato estero di nascita                                                                                                    |                              |  |  |  |  |  |  |
| Data di nascita                                                                                                    |                              |  |  |  |  |  |  |

Figura 2

In caso di cittadinanza "**Extra-comunitaria**" è necessario indicare i dati del "**Permesso di soggiorno**" (Figura 3) ed allegarne copia nella sezione "Allegati" (v. paragrafo 2.5).

| Cittadinanza             | Italiana     Comunitaria     Edra-comunitaria                                                                                                    |                                                |
|--------------------------|----------------------------------------------------------------------------------------------------|------------------------------------------------|
| PERMESSO DI SOGGIORNO    |                                                                                                    |                                                |
| Permesso di soggiorno nº |                                                                                                    | Dati Personali<br>Domicilio                    |
| Rilasciato il            |                                                                                                    | Residenza                                      |
| Validità illimitata      | « Novembre 2021 »                                                                                                    | Luogo di conservazione della<br>documentazione |
| Scadenza validità        | Lu         Ma         Me         Gi         Ve         Sa         Do           25         26         27         28         29         30         31 | Contributo Iscrizione<br>Mandati               |
|                          | 1 2 3 4 5 6 7                                                                                                    | Dipendenti Collaboratori                       |

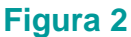

In caso di cittadinanza "**Comunitaria**" o "**Extra-comunitaria**", l'Utente deve inoltre dichiarare di essere in possesso dei **requisiti di onorabilità** nello Stato di cittadinanza in

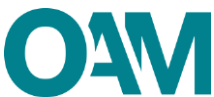

base ad una valutazione di equivalenza sostanziale, spuntando la relativa casella di conferma (Figura 4).

| 🖬 реп силами и ило одаю езено, и езене и розесско чет нечиски и опокалина и цане окако и разе ак ила чаниадлоне и ецигантика зозвалдане, |
|----------------------------------------------------------------------------------------------------|
|----------------------------------------------------------------------------------------------------|

#### Figura 3

L'Utente deve poi compilare di dati relativi al proprio "**DOMICILIO**" (intendendosi il luogo in cui viene svolta l'attività di agente in attività finanziaria o dove è comunque possibile indirizzare eventuali comunicazioni da parte dell'OAM.

Qualora i dati relativi alla "**RESIDENZA**" coincidessero con quelli del "**DOMICILIO**" è sufficiente selezionare la casella "**L'indirizzo di residenza coincide con l'indirizzo di domicilio**", altrimenti procedere con la compilazione dei relativi campi (Figura 5).

| DOMICILIO                                                     |             |                                                |
|---------------------------------------------------------------|-------------|------------------------------------------------|
| Indirizzo                                                     | via         |                                                |
| САР                                                           | 0000        |                                                |
| Provincia                                                     |             | Dati Personali                                 |
| Comune                                                        |             | Domicilio<br>Residenza                         |
| Telefono                                                      |             | Luogo di conservazione della<br>documentazione |
| Fax                                                           |             | Contributo Iscrizione                          |
| L'indirizzo di residenza coincide con l'indirizzo di domicili | 3           | Dipendenti Collaboratori                       |
| RESIDENZA(Se diversa da domicilio)                            |             |                                                |
| Indirizzo                                                     |             |                                                |
| САР                                                           |             |                                                |
| Provincia                                                     | Selezionare |                                                |
| Comune italiano o Stato estero                                | Selezionare |                                                |

#### Figura 4

Inserire infine l'indirizzo del luogo dove verrà conservata in via prevalente la documentazione inerente allo svolgimento dell'attività professionale (a mero titolo esemplificativo: polizza assicurativa, mandati conferiti, fascicoli dei clienti, etc).

Compilare il campo anche nel caso in cui l'indirizzo coincida con quello/i già comunicato/i all'Organismo (domicilio/residenza). Qualora la sopraddetta documentazione sia custodita presso altro soggetto (ad esempio presso il commercialista) è necessario compilare il campo "Presso". (Figura 6)

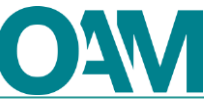

| LUOGO DI CONSERVAZIONE DELLA DO<br>La invitiamo a compilare i seguenti campi indicando il luogo d<br>dei clienti, etc).  | OCUMENTAZIONE (art. 23, comma 5, del D.Lg:<br>ove è conservata in via prevalente la documentazione inerente allo s | <ul> <li>. n. 141/2010 e art. 30, comma 3, del Regolamento<br/>olgimento dell'attività professionale (a mero titolo esemplificativo: polizza as</li> </ul> | interno OAM)<br>sicurativa, mandati conferiti, fascicoli |
|----------------------------------------------------------------------------------------------------|----------------------------------------------------------------------------------------------------|----------------------------------------------------------------------------------------------------|----------------------------------------------------------|
| Tale sezione andrà compilata anche nel caso in cui l'indirizzo                                                           | coincidesse con quello/i già comunicato/i all'Organismo (domicilio/re:                                             | idenza per le persone fisiche - sede legale/sede direzione generale per le p                                                                               | srsone giuridiche).                                      |
| Sara necessario compilare il campo "Presso" tomendo i meni<br>denominazione dell'intermediario, nominativo/denominazione | tenti del soggetto terzo ubicato nel luogo dichiarato e depositano del<br>del consulente, etc).                    | a documentazione (a mero titolo esemplificativo: nominativo/denominazione                                                                                  | deiragente di menmento,                                  |
|                                                                                                    |                                                                                                    |                                                                                                    | Dati Personali                                           |
| Indirizzo                                                                                                    |                                                                                                    |                                                                                                    | Domicilio                                                |
| CAP                                                                                                    |                                                                                                    |                                                                                                    | Residenza                                                |
| Provincia                                                                                                    | Selezionare                                                                                                    |                                                                                                    | Luogo di conservazion<br>documentazione                  |
|                                                                                                    |                                                                                                    |                                                                                                    | Titolo di Studio                                         |
| Comune                                                                                                    | Selezionare                                                                                                    | ~                                                                                                    | Dati Polizza                                             |
|                                                                                                    |                                                                                                    |                                                                                                    | Contributo Iscrizione                                    |
| Presso                                                                                                    |                                                                                                    |                                                                                                    | Mandati                                                  |
|                                                                                                    |                                                                                                    |                                                                                                    | Dipendenti Collaborato                                   |

Figura 6

#### 2.2 CONTRIBUTO DI ISCRIZIONE

In riferimento alla Circolare annuale vigente dedicata ai contributi dovuti per l'iscrizione all'elenco OAM, è fatto obbligo di provvedere a effettuare il relativo pagamento dovuto **entro e non oltre 5 giorni dall'invio** della richiesta di iscrizione <u>esclusivamente secondo</u> <u>le modalità di pagamento che saranno comunicate dall'Organismo, anche tramite PEC successivamente all'avvio dell'istanza.</u>

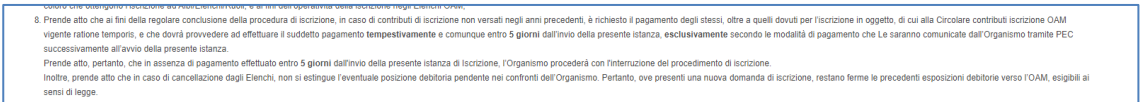

#### Figura 7

#### **IMPORTANTE**

<u>In assenza di pagamento</u> effettuato entro 5 giorni dall'invio dell'istanza di Iscrizione, l'Organismo procederà con <u>l'interruzione del procedimento</u>.

#### 2.3 MANDATI E INTERMEDIARI

In questa sezione è possibile dichiarare di essere in possesso di un mandato (diretto o indiretto) cliccando su **AGGIUNGI MANDATO DIRETTO** e/o **AGGIUNGI MANDATO INDIRETTO**.

Se non in possesso di un mandato al momento della presentazione dell'Istanza, potrà essere comunicato all'Organismo successivamente **utilizzando l'apposito servizio "Variazione"** 

#### 2.3.1 MANDATO DIRETTO

Se si fosse in possesso di un mandato diretto (figura 8), cliccare su "Aggiungi mandato" e procedere come segue:

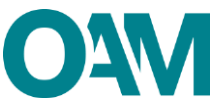

 ✓ selezionare la denominazione dell'istituto di pagamento mandante, utilizzando l'apposito menu a tendina (figura 15).

| 12. | di essere in possesso del/i seguente/i mandato/i:<br>Aggiungi mandato diretto |
|-----|-------------------------------------------------------------------------------|
|     | MANDATI DIRETTI                                                               |
|     | Nessun mandato diretto inserito                                               |

#### Figura 8

| Inollar sounda alla che la casa di casa di cas | non ei astionus l'avantuste nocisione Adhitoria nandenta nai contronti Adl'Arraniemo. L'ou                                                                                                | eredit rivenianti dell'Abhlinssion | a di nanamanta<br>X   |
|----------------------------------------------------------------------------------------------------|----------------------------------------------------------------------------------------------------|------------------------------------|-----------------------|
| Ricerca intermediario                                                                                                    | CITY FINANCIAL INVESTMENT COMPANY LIMITED<br>CITY FINANCIAL INVESTMENT COMPANY LIMITED (null)<br>CITYPOSTE PAYMENT SPA - CPP SPA (0180800676)<br>THE NATIONAL OLIV SPAN CONVENTION (2010) | ×                                  | d                     |
| Aggiungi mandato indiretto                                                                                                    | THE NATIONAL CITY BANK OF NEW YORK (null)                                                                                                    |                                    | Ok Annulla<br>Mandati |

#### Figura 9

✓ inserire la data di inizio del mandato e selezionare i prodotti del mandato, (figura 10)

|      |           | Ricerca intermediario            | CITY FINANCIAL INVESTMENT COMPANY LIMITED |   |
|------|-----------|----------------------------------|-------------------------------------------|---|
| Inte | rmediario | Denominazione                    | CITY FINANCIAL INVESTMENT COMPANY LIMITED |   |
|      |           | Codice fiscale                   |                                           |   |
|      |           | Appartiene a gruppo              |                                           |   |
|      |           | Inizio mandato                   | gg/mm/aaaa                                |   |
|      |           |                                  |                                           |   |
| Pro  | odotti    |                                  |                                           |   |
|      | Codice    | Descrizione                      |                                           |   |
|      | B.1       | MONEY TRANSFER                   |                                           | ~ |
|      | B.2       | CARTE DI CREDITO E DI DEBITO     |                                           |   |
|      | B.3       | INCASSO E TRASFERIMENTO FONDI ED | ALTRI SERVIZI DI PAGAMENTO                | ~ |
|      |           | 1                                |                                           |   |
|      |           |                                  |                                           |   |

#### Figura 10

Al termine dell'inserimento dei dati relativi a ciascun mandato, cliccando su **OK** il sistema visualizzerà i dati indicati dall'Utente (figura 11).

| MANDATI DIRETTI     |                  |        |                              |   |                                          |
|---------------------|------------------|--------|------------------------------|---|------------------------------------------|
| Intermediario       | Prodotti e attiv | ità    |                              | 1 |                                          |
| Denominazione       | Tipologia        | Codice | Descrizione                  |   |                                          |
| Codice fiscale      | Prodotto         | 8.2    | CARTE DI CREDITO E DI DEBITO |   | Dati Personali                           |
| Appartiene a gruppo |                  |        |                              |   | Domicilio                                |
| Inizio mandato      |                  |        |                              |   | Residenza                                |
|                     |                  |        |                              |   | Luogo di conservazione<br>documentazione |

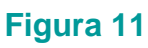

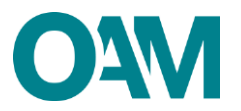

#### 2.3.2 MANDATO INDIRETTO

L'inserimento di un mandato indiretto (proveniente da altro soggetto "Agente di riferimento" - persona fisica e/o giuridica - a sua volta iscritto nell'Elenco degli Agenti in attività finanziaria nella medesima Sezione speciale dell'Elenco) è possibile solo nel caso in cui l'Agente di riferimento abbia già indicato l'Utente tra i propri collaboratori/dipendenti.

Cliccare su "Aggiungi mandato indiretto" (figura 13).

Nel caso in cui l'Agente di riferimento non abbia indicato l'utente tra i propri collaboratori/dipendenti, l'operazione è inibita con apposito messaggio (Figura 14).

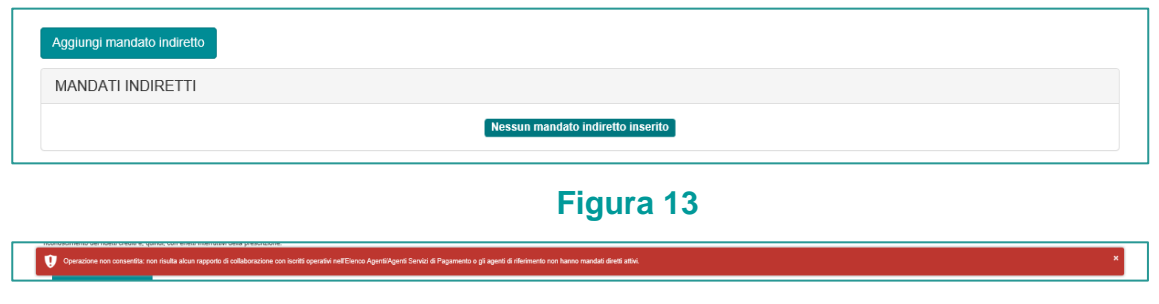

#### Figura 14

Selezionare dal menu a tendina l'Agente di riferimento (che risulta essere a sistema il soggetto già iscritto negli Elenchi) che ha indicato l'Utente tra i propri collaboratori/dipendenti (figura 15).

Il sistema riporterà poi automaticamente i dati dell'Agente di riferimento selezionato.

| PEC test o              | Independence and international and international and internationa |    |
|-------------------------|----------------------------------------------------------------------------------------------------|----|
| NUOVO MANDATO INDIRETTO | ×                                                                                                    | 60 |
| Agente di riferimento   | Selezionare                                                                                                    |    |
| Intermediario           | Selezionare V                                                                                                    |    |
|                         |                                                                                                    |    |
|                         | Ck Annulla                                                                                                    | J  |

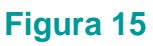

✓ Selezionare dal menu a tendina l'INTERMEDIARIO (istituto di pagamento) proposto dal sistema, il quale risulterà tra quelli che l'Agente di riferimento ha censito tra i propri intermediari (figura 16).

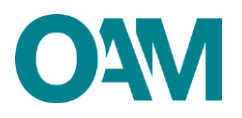

| NUOVO MANDATO INDIRETTO                | X           |
|----------------------------------------|-------------|
| Agente di riferimento                  | · · ·       |
| Agente di riferimento<br>Denominazione |             |
| T Codice fiscale                       |             |
| Numero iscrizione                      |             |
| Data inizio collaborazione             |             |
| Intermediario                          | Selezionare |
|                                        |             |
|                                        | CK Annula   |

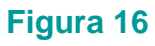

 ✓ Indicare i prodotti per i quali si è ricevuto mandato indiretto - tra quelli che risultano essere stati selezionati dal proprio Agente di riferimento - e confermare l'inserimento cliccando sul tasto OK (Figura 17).

| Intermedia                   | rio v |   |
|------------------------------|-------|---|
| Intermediario<br>Denominazio | ne l  |   |
| Codice fisc                  | ale   |   |
| Appartiene a grup            | po 🗌  |   |
| Prodotti                     |       |   |
| Codice Descrizione           |       |   |
| 0.                           |       | * |
| 0.                           |       |   |
| 0.                           |       | * |

Figura 17

Al termine dell'inserimento il sistema visualizza i dati per ciascun mandato inserito dall'Utente (Figura 18).

| MANDATI INDIRETTI      |                            |
|------------------------|----------------------------|
| Agente di riferimento  |                            |
| Denominazione          | Codice fiscale             |
| Numero iscrizione      | Data inizio collaborazione |
| Intermediario          | Predotti e attività        |
| Denominazione          | Tipologia Codos Desvisione |
| Codice fiscale         |                            |
| Appartiene a gruppo No |                            |
| Inizio mandato         |                            |
| Fine mandato -         |                            |
|                        |                            |

Figura 18

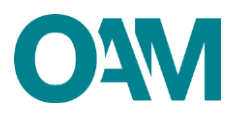

NOTA BENE: La comunicazione dei dati relativi ad almeno un mandato è necessaria per ottenere l'iscrizione "operativa" negli Elenchi dell'OAM ed essere quindi autorizzato ad operare.

#### 2.4 DIPENDENTI/COLLABORATORI

In questa sezione è possibile inserire i dati relativi a eventuali dipendenti/collaboratori (che dovranno essere necessariamente persone fisiche anch'esse iscritte "operative" o "non operative" nella Sezione Speciale dell'Elenco degli Agenti in attività finanziaria, riservata agli Agenti che prestano esclusivamente servizi di pagamento) cliccando sul tasto **AGGIUNGI UN DIPENDENTE /COLLABORATORE** (figura 19) e inserendo il relativo **CODICE FISCALE** (figura 20).

A conferma del corretto inserimento, i dati del dipendente/collaboratore indicato sono visualizzati nella relativa sezione (figura 21).

| Aggiungi un dipendente / collaboratore<br>DIPENDENTI / COLLABORATORI |                |      | Nessun dipendente / colla | boratore inserito                        |                 |            |                     |            |
|----------------------------------------------------------------------|----------------|------|---------------------------|------------------------------------------|-----------------|------------|---------------------|------------|
|                                                                      |                |      | Fig                       | jura 15                                  |                 |            |                     |            |
| openal marcialo deetto<br>Nuovo dipendente / collaboratore           | Codice fiscale | N    |                           |                                          |                 |            |                     | ×          |
|                                                                      |                |      |                           |                                          |                 |            |                     | Ok Annulla |
| Figura 16                                                            |                |      |                           |                                          |                 |            |                     |            |
|                                                                      |                |      |                           |                                          |                 |            |                     |            |
| Aggiungi un dipendente / collaboratore DIPENDENTI / COLLABORATORI    |                |      |                           |                                          |                 |            |                     |            |
| Codes Reals                                                          | Cognome        | Nome |                           | Comune Italiano o Italo estero di nasota | Data di nasoita | Besco<br>M | itato sollaboratore | <b>a</b>   |

#### Figura 17

Qualora il codice fiscale inserito si riferisse ad un soggetto non iscritto "operativo" o "non operativo", il sistema non ne consentirà l'inserimento con la visualizzazione di apposito messaggio.

Terminato l'inserimento dei dati l'utente dovrà accettare le Condizioni Generali, spuntando la casella relativa alla dichiarazione di presa visione (fig.23) e cliccare su "*Continua*". Cliccare invece su "Annulla" per eliminare i dati inseriti e ripetere la compilazione del modulo.

| Al sensi dell'art. 13 e 14 del Repolamento (UE) 2016/679 e del D.Lgs. 196/2003 modificato dal D.Lgs. 101(2011), si informa che i dali personali forniti all'OAAI nell'ambito dei procedimento inerente alla presente istanza saranno aggetto di trattamento, anche con strumenti informatici, e resi<br>disponbili a trazi nel pieno rispetto della vigente normativa in materia e nell'ambito delle finatà istitucionali quali, tra gli atti, quelle di pubblicità degli Elenchi stessi. | OAM                                                                                                    |                                                                                                    |                                                                                                    |  |  |
|----------------------------------------------------------------------------------------------------|----------------------------------------------------------------------------------------------------|----------------------------------------------------------------------------------------------------|----------------------------------------------------------------------------------------------------|--|--|
|                                                                                                    | Ai sensi dell'art. 13 e 14 del Regolamento (UE) 2016/679 e del D.Lgs. 196/2003 modific:<br>disponibili a teczi nel pieno rispetto della vigente normativa in materia e nell'ambito delle | fö dal D 1.gs. 101/2018, si informa che i dati personali forniti all'OAM nell'ambito dei procedimento ine<br>finalità istituzionali quali, tra gli altri, quelle di pubblicità degli Elenchi stessi. | rente alla presente latanza saranno oggetto di trattamento, anche con strumenti informatici, e resi |  |  |
| Confermo di aver preso visione dell'informativa sul trattamento dei dati personali                                                                                                    |                                                                                                    | Confermo di aver preso visione dell'informativa sul trattamento dei dati personali                                                                                                    |                                                                                                    |  |  |
| https://www.organismo-am.k/documenti/OAM-informativa_d_base.pdf                                                                                                    |                                                                                                    | https://www.organismo-am.it/documenti/OAM-informativa_di_base.pdf                                                                                                    |                                                                                                    |  |  |
| Salva Bozza Continua Annulla                                                                                                    | Salva Bozza                                                                                                    | Continua                                                                                                    | Annulta                                                                                             |  |  |

#### Figura 18

procedere quindi al salvataggio del file su cui apporre la firma digitale per completare ed inoltrare la richiesta di iscrizione

## 3 FIRMA E INVIO DELL'ISTANZA DI ISCRIZIONE

Per il corretto invio del modulo di iscrizione è necessario sottoscrivere con firma digitale il modulo compilato ed inviarlo insieme agli allegati previsti.

Verificati i dati inseriti, l'utente deve quindi:

> scaricare e salvare il modulo sul proprio computer, cliccando su "Scarica PDF";

sottoscrivere con la propria firma digitale il modulo scaricato e salvato sul computer (per ulteriori informazioni, consultare la Guida "Firma digitale e invio dell'istanza", disponibile sul Portale dell'Organismo);

- > utilizzare la funzione "Allegati" per inviare i documenti richiesti (figura 19):
- 1. Modulo di iscrizione firmato digitalmente (obbligatorio);
- 2. tassa di concessione governativa<sup>1</sup> (opzionale).

| ALLEGATI                                                                                             |                |
|----------------------------------------------------------------------------------------------------|----------------|
| Modulo iscrizione firmato digitalmente<br>(cobigatoro)<br>Tassa concessione governativa<br>(ppconae) | Cerca File     |
|                                                                                                    | Invia Islanica |

Figura 19

#### IMPORTANTE

Per effettuare il corretto invio del procedimento di iscrizione, <u>il modulo deve essere</u> scaricato, firmato e inoltrato nell'arco della stessa giornata.

Qualora l'inoltro non vada a buon fine o fosse riscontrato da OAM un'irregolarità nella compilazione del modulo, si raccomanda di cancellare dal proprio pc tutti gli eventuali file precedentemente scaricati e firmati, e annullare l'eventuale domanda presente in bozza.

NOTA BENE: L'invio della copia della tassa di concessione governativa è necessario per ottenere l'iscrizione "operativa" negli Elenchi dell'OAM ed essere quindi autorizzato ad operare.

<sup>&</sup>lt;sup>1</sup> Si fa presente che il pagamento della tassa di concessione governativa va effettuato mediante bollettino di conto corrente postale n. 8003, intestato a "Agenzia delle Entrate – Centro Operativo di Pescara – Tasse Concessioni Governative" con causale "Tassa iscrizione negli Elenchi degli Agenti in attività finanziaria e dei Mediatori creditizi" e codice tariffa 8617. Il versamento dovrà essere necessariamente "eseguito da" il soggetto che richiede iscrizione nell'Elenco.